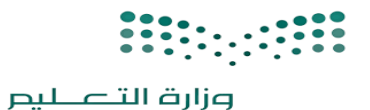

Ministry of Education

المملكة العربية الســعودية وزارة التـعــــلـيـــــــم إدارة التعليم بمحافظة الليث الشــؤون التــعليـــمية بنات

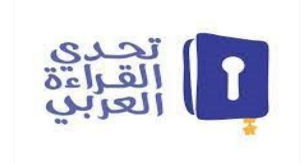

#### خطوات التسجيل في موقع تحدي القراءة العربي

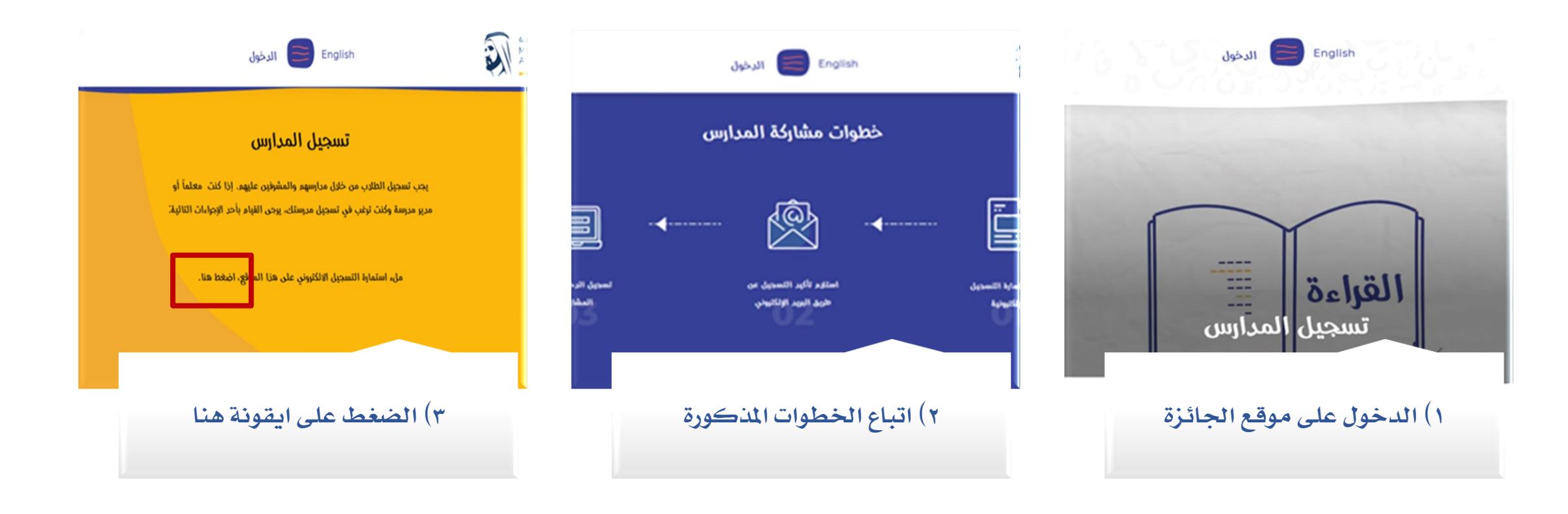

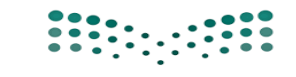

وزارة التصليم وزارة التصليم Ministry of Education

المملكة العربية السـعودية وزارة التـعــــلـيـــــــم إدارة التعليم بمحافظة الليث الشــؤون التـعليـــمية بنات

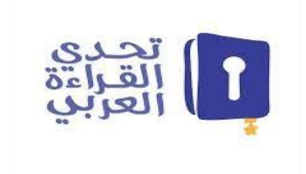

### خطوات التسجيل في موقع تحدي القراءة العربي

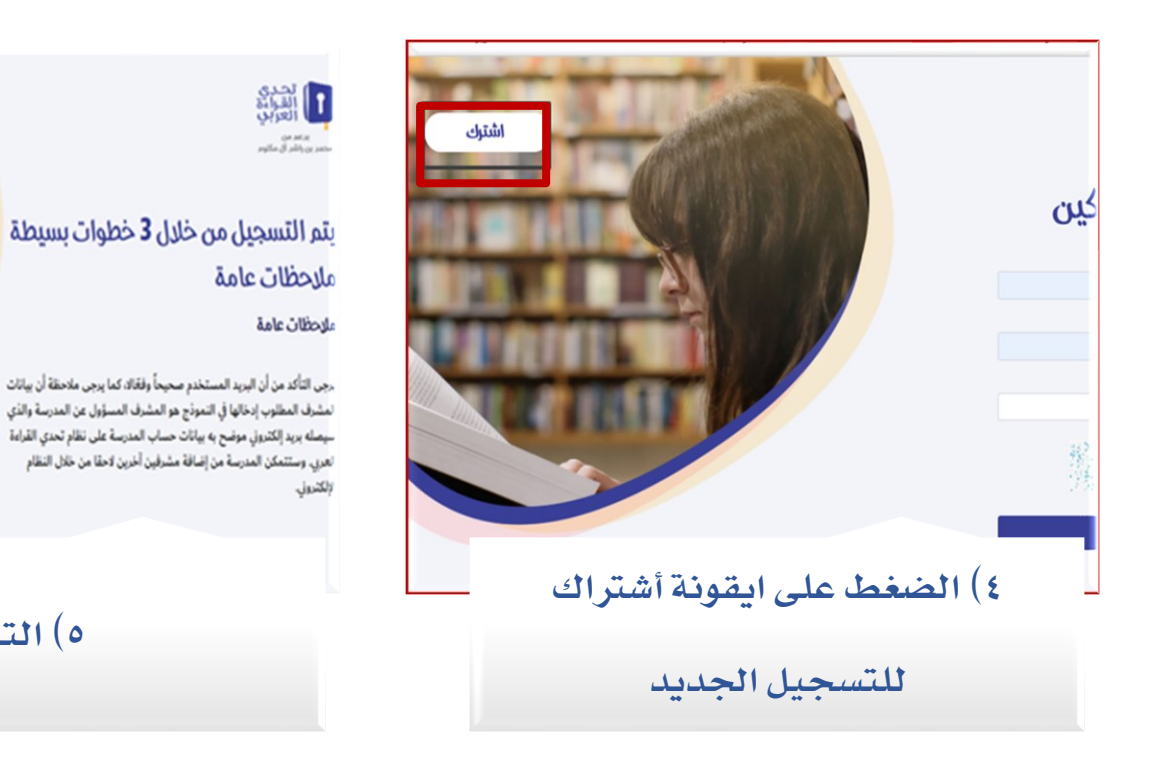

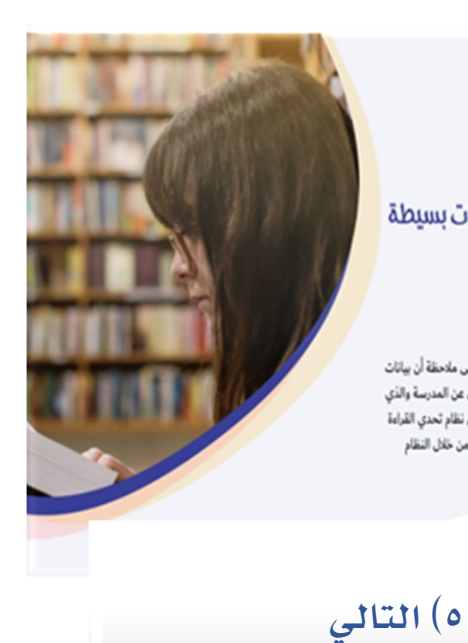

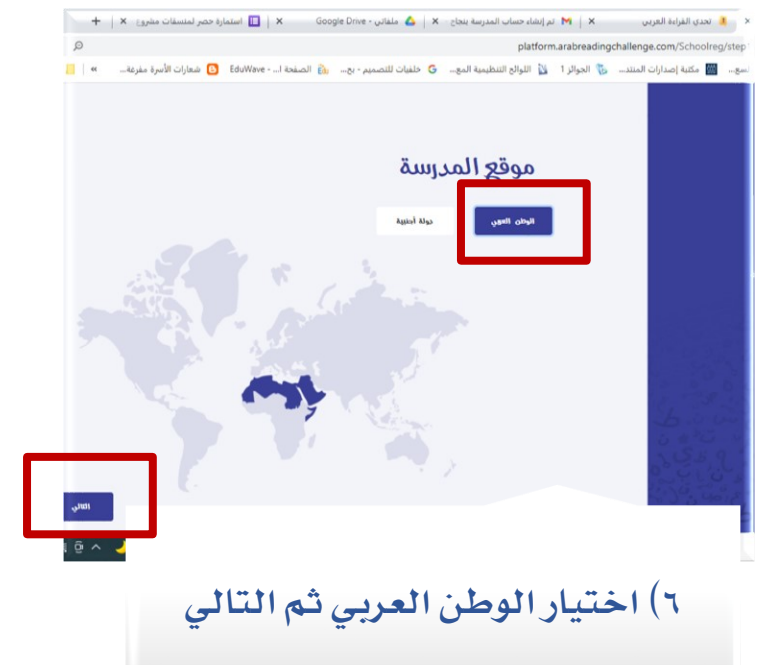

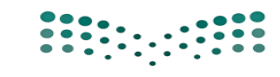

وزارق التــــــليم Ministry of Education

| ة السـعودية                            | المملكة العربي    |
|----------------------------------------|-------------------|
| ــــــــــــــــــــــــــــــــــــــ | وزارة التـعـــــا |
| محافظة الليث                           | إدارة التعليم بر  |
| ىلي_مية بنات                           | ألش_ؤون آلتُ      |
|                                        | 055               |

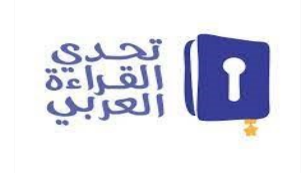

- Angel and an and a station of the second and a second state of the second state of the second state of t

# خطوات التسجيل في موقع تحدي القراءة العربي

| Statis (II)<br>no. Filina an |                                 | موقع المدرسة                                 |            |
|------------------------------|---------------------------------|----------------------------------------------|------------|
|                              | Righall / Albéball              | الدولة                                       |            |
|                              | الليث                           | المملكة العربية السعودية 🛛 👻                 |            |
| lay yali piya 👴              |                                 |                                              |            |
| ن محودات المربعة             | حدد الوزارة                     | فرع المدرسة                                  |            |
|                              | المملكة الغربية السقودية - إنات |                                              |            |
| tributer ()                  |                                 | المديرية/المتطقة التعليمية/الإدارة التعليمية |            |
|                              |                                 | منطقة مكه - تعليم الليت                      |            |
|                              |                                 |                                              | 100        |
| A 100 ATT (18                |                                 |                                              | 26         |
| 500                          |                                 |                                              | 5.0        |
| A GAR OF A GAR               |                                 |                                              | 0.00       |
|                              |                                 |                                              |            |
| ∧)تعىئ                       | لوب ثم                          | لخانات حسب المطا                             | ۷)تعبئة ۱۱ |
| • X <sup>*</sup> *           | 1                               | •                                            |            |
| 21                           | ية                              | قال للصفحة التال                             | الانت      |
| _ ,                          |                                 |                                              |            |

| ······································ |                          |                    |                       |
|----------------------------------------|--------------------------|--------------------|-----------------------|
|                                        |                          | معلومات المدرسة    | 25 A (1)<br>          |
|                                        | الشمر الإذن              | أسر الدربية        |                       |
| -                                      | ع 10 الطر سامة الت       |                    | 💧 بياد لدرية          |
|                                        | برط الطير                | وقر تسترق الندرسة  |                       |
|                                        | الدائر فلا               |                    | tay had a shapen ()   |
|                                        | نوعة الطم                | فكار الطبر         | 444                   |
|                                        | الطير الطر إيطى أوأبنيها | *                  |                       |
|                                        | المراجع الشراحة          | عدر الطاب الستاركي |                       |
|                                        | • <u>•</u> •             | • <u>•</u> •       |                       |
|                                        | 010                      | - Mar.             | b - b                 |
|                                        | ~ ~                      |                    | 3.539 . W . Dom       |
|                                        |                          |                    | and the second second |
| r                                      | المطلوب ثه               | نات حسب ا          | ٨)تعبئة الخا          |
|                                        | لتالية                   | للصفحة ا           | الانتقال              |

یتم تصنيف المدرسة عام أو تربية خاصة

|       |              | جهة التواصل             |
|-------|--------------|-------------------------|
|       | عدد المقرقين | إسم المشرف المسؤول      |
|       | · I I        | البلام                  |
|       | رفع الوانف   | رشر الوائف              |
| 966 * | \$504541476  | ■ +966 • 0504541476     |
|       | كلمة المرور  | البريد الإلكتروني       |
|       |              | NWMAA2672@gmail.com     |
|       |              |                         |
|       |              |                         |
|       | لطلوب ثم     | ٩)تعبئة الخانات حسب الم |

مفتاح المملكة العربية السعودية يسبق رقم الهاتف

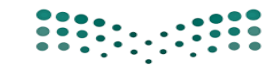

وزارة التصليص Ministry of Education

المملكة العربية السـعودية وزارة التـعــــلـيــــــم إدارة التعليم بمحافظة الليث الشــؤون التـعليـــمية بنات

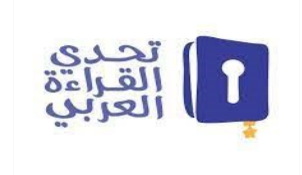

#### خطوات التسجيل في موقع تحدي القراءة العربي

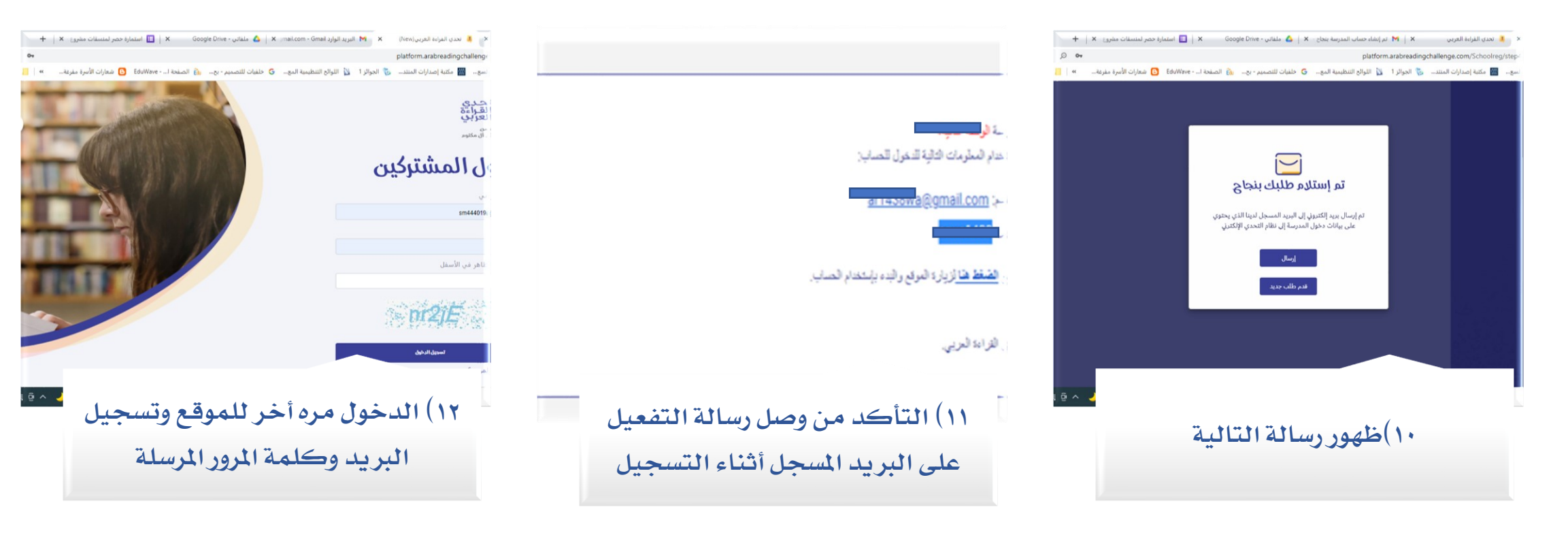

الا يمكن التسجيل بنفس البريد أكثر من مره

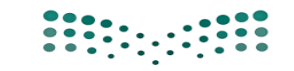

وزارة التعطيم Ministry of Education

المملكة العربية السـعودية وزارة التـعــــلـيــــــم إدارة التعليم بمحافظة الليث الشــؤون التـعليـــمية بنات

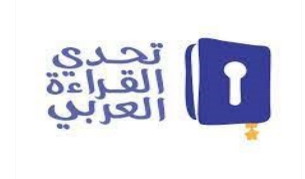

# خطوات التسجيل في موقع تحدي القراءة العربي

| البراسي 2022 - 2021<br>الدراسي 1961 - 2022 | lindi                                                                                                | and an avoid |
|--------------------------------------------|----------------------------------------------------------------------------------------------------|--------------|
| 23.5                                       | مرحباً مدرسة :<br>من خلال الخصائص الموجودة في هذه الصفحة تستطيع إدارة حساب<br>محساك محسابات المصليات |              |
| خلال تحميل ملفات متعددة                    | الدسابات التقارير إضافة أسماء الطلبة من ذ<br>الدسابات                                                | لدن          |
|                                            | إنشاء حساب "مشرف" رديد                                                                               | بة الإشتراك  |
|                                            | فائمة الحسابات:                                                                                      | ارات التحدي  |
|                                            | المجموع الكلي: 1                                                                                     | المشاركة     |
|                                            | أستاد المثرهن                                                                                        |              |
| فقال، دخول                                 | lacu,                                                                                                | 0            |

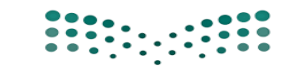

وزارة التعليم Ministry of Education

المملكة العربية الســعودية وزارة التـعـــــلـيــــــــم إدارة التعليم بمحافظة الليث الشــؤون التــعليـــمية بنات

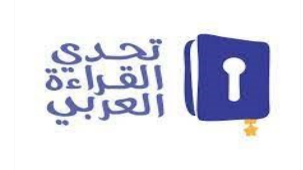

### خطوات التسجيل في موقع تحدي القراءة العربي

| من هن المعروبة عن المقدة<br>منزسك وحسابات المترمين<br>الحسابات                                                                                                    |          |
|----------------------------------------------------------------------------------------------------|----------|
| المحتين المتلكة المشاركات في تحديل القرائة القرائي<br>روى اللذ من إيراق بقام المتعان التي تعري أسما المقرائي و تبياة المنهاجي لو تناي بعد الطلبة<br>المقات المزرة معيماة لما بردى إيدان العد الذلي في كل حلل مست البيانات في جميع الأعاد في<br>المقالة البيان من ال |          |
| العنوان<br>المجموع الكاني للطلية في الملغات المرفقة                                                                                                    |          |
| المجدوع الكلي للحلية الذكور في الملغات الفرمفة                                                                                                    |          |
| المجموع الذاتي للطنة الإنان في الملمات المرامقة<br>المجموع الذاتي للطنية في الفرطة من (1-6) في الملمات المرامقة *                                                                                                    |          |
| المحموع الذكن للدائنة في المرحلة من (7-4) في الملفات المرفقة<br>Mttps://plattom.arai                                                                                                    | readingc |

| J | 1 | Н | G | F | E | D                           | С   |
|---|---|---|---|---|---|-----------------------------|-----|
|   |   |   |   |   |   | عدد الكلب اللى قراها الطالب | لمف |
|   |   |   |   |   |   |                             |     |
|   |   |   |   |   |   |                             |     |
|   |   |   |   |   |   |                             |     |
|   |   |   |   |   |   |                             |     |
|   |   |   |   |   |   |                             |     |
|   |   |   |   |   |   |                             |     |
|   |   |   |   |   |   |                             |     |
|   |   |   |   |   |   |                             |     |
|   |   |   |   |   |   |                             |     |

| 8                  | platform.arabreadingchallenge.com/%chool/Add/automation                                                                                                    |
|--------------------|----------------------------------------------------------------------------------------------------|
| e = 1 = 1 - 1      | nyan hafir olyma 🔘 din Miner - I hawat (b) - og i sawanii olaab 🌀 - ogal kwabati giyat (b) - hijadi (b) - sinat olyhaq kata 🔤                                                            |
|                    | المجموع الكلي للدللية في المرحلة من (7-9) في الملقات المرفقة<br>0                                                                                                    |
|                    | المجموع الكلي للطلبة في المرحلة من (10-12) في المثمات المرفقة<br>0                                                                                                    |
|                    | المجموع الكلي للطلبة اللذين أنهوا فراءة 60 كتاب في الملفات المرفقة.<br>0                                                                                                    |
|                    | الحميل<br>تحميل الملفات بمبغ متعددة<br>معد سرح من معد بسيغ مبتعددة                                                                                                    |
|                    | اصغط هنا لتحميل الملمات المطلوبة                                                                                                    |
| نفات الذي فمت وترز | عد تدمية البيانات هي الذاتات ألفاء بريني عادظة إنجاع العدد الكلي قطبة في الطول حسب البيانات في دميع المرا<br>إلى حصابة، ميت سينام اعتمار هذا المدادات البعائية التي فعن عنديتها.<br>[الى |
|                    |                                                                                                    |
| 40.                |                                                                                                    |
|                    | ١٨) يتم أرفاق الملف ثم اختيار ايقونة                                                                                                    |
|                    | (*())~")                                                                                                    |
|                    | ~~~~~~~~~~~~~~~~~~~~~~~~~~~~~~~~~~~~~~                                                                                                    |

منسقة المشروع سميرة المربعي